## DBSync package (QuickBooks Integration) Installation in Salesforce\_

Click on the below link to install the DBSync App from AppExchange

https://login.salesforce.com/?startURL=%2Fpackaging%2FinstallPackage.apexp%3Fp0%3D04t600000001gWU&crc=1.

- Enter your Salesforce Username and Password to install DBSync Package in that Salesforce instance. The Salesforce instance must have the administrative privileges to install App.
- DBSync Package Installation Details will be displayed in your Salesforce instance. Click on 'Continue'.

| dbsync 📼                        | rch                          | Search                     |                              | Vishwanath Bon | ma. • Help QuickBooks Integration •                                     |
|---------------------------------|------------------------------|----------------------------|------------------------------|----------------|-------------------------------------------------------------------------|
| Home DbSync Setup Accou         | ints Opportunities Pro       | oducts Invoice Report      | s Dashboards DBSync Batch Pr | ocess +        |                                                                         |
| Quick Find Q                    | Package Upgr                 | rade Details               |                              |                | Help for this Page 🥹                                                    |
|                                 | Package                      | e Name QuickBooks Integral | lion                         |                |                                                                         |
| Force.com Home                  | Versio                       | n Name 1.19                |                              |                |                                                                         |
|                                 | Version                      | Number 1.19                |                              |                |                                                                         |
| System Overview                 | Pu                           | iblisher Avankia           |                              |                |                                                                         |
| Personal Setup                  | Dens                         | cription                   |                              |                |                                                                         |
| My Personal Information         | Installed Version Inf        | formation                  |                              |                |                                                                         |
| 💌 Email                         | Package                      | e Name QuickBooks Integrat | ton                          |                |                                                                         |
| Import                          | Versio                       | n Name 1.19                |                              |                |                                                                         |
| E Desktop Integration           | Version 8                    | Number 1.19                |                              |                |                                                                         |
| My Social Accounts and Contacts | Desc                         | oription                   |                              | _              |                                                                         |
| App Setup                       | -                            |                            | Contin                       | Cancel         |                                                                         |
| Customize                       | Package Componen             | 165                        |                              |                |                                                                         |
| Create                          | <ul> <li>Tabs (1)</li> </ul> |                            |                              |                |                                                                         |
| Develop                         | Action                       | Component Name             | Parent Object                | Component Type | Installation Notes                                                      |
| Schema Builder                  | Update                       | Invoice                    |                              | Tab            | This is an upgraded component. It will be<br>updated to the new version |

• Approve Package API Access and then click on 'Next'.

| dbsync 📼                                                                                                    | ch. Search                                                                                                    | Vishwanath Bomma • Reip QuickBooks Integration •                                                                                               |
|----------------------------------------------------------------------------------------------------|----------------------------------------------------------------------------------------------------|----------------------------------------------------------------------------------------------------|
| Home DbSync Setup Accou                                                                                                    | nts Opportunities Products Invoice Reports Dashboards DBSync Batch Process                                                                                                    | +                                                                                                    |
| Quick Find Q,<br>Expand Al   Collapse Al                                                                                   | Package Installer<br>QuickBooks Integration                                                                                                    | Help for this Page 😝                                                                                                    |
| Force.com Home                                                                                                    | Step 1. Approve Package API Access                                                                                                    | Step 1 of 3                                                                                                    |
| System Overview<br>Personal Setup                                                                                          | These settings control the access that s-controls and other components in this package have to standard<br>and edit the package API access to standard objects after the package is installed from the package deta                              | $^{\rm d}$ objects via the APL The access will still be constrained by the user's profile. You can view if pape $\underline{\rm Tell}$ ma more |
| Infy Personal Information     Email     Import     Desktop Integration                                                     | Package Custom Objects This Package will have the user's access (via the API) to all Custom Objects in your Organization. Extended Object Permissions                                                                                            |                                                                                                    |
| My Chatter Settings     My Social Accounts and Contacts     App Setup                                                      | Read Create Edit Delete<br>Accounts I I I I<br>Assets I I I I                                                                                                    | Read Create Edit Delete                                                                                                    |
| Customize Create Develop Deploy Schema Builder Crause den Provinser                                                        | Campaigns I I I I<br>Cases I I I I<br>Contacts I I I I                                                                                                    | Price Books VVV<br>Products VVV<br>Push Topics VVV                                                                                             |
| Installed Packages<br>AppExchange Marketplace<br>Critical Updates                                                          | Documents I I I I<br>Ideas I I I I                                                                                                    | Solutions I I I                                                                                                    |
| Administration Setup  Manage Users Manage Apps Company Profile Security Controls Domain Management Communication Templates | General User Permissions This Package will be able to use all of the General User Permissions from the user's Profile. Administrative Permissions This Package will be able to use all of the Administrative Privileges from the user's Profile. | Rext Cancel                                                                                                    |

• Choose Security Level to Grant Access and then click on 'Next'.

## dbsync Search. Search Vishwanath Bomma... \* Help QuickBooks Integration Home DbSync Setup Accounts Opportunities Products Invoice Reports Dashboards DBSync Batch Process + Quick Find Q, Package Installer Help for this Page 😡 Expand Al | Collegee Al Force.com Home Step 2. Choose security level System Overview Select security settings: Grant access to admins only Users with your profile get full access (best for limited deployments) Personal Setup Grant access to all users All internal custom profiles get full access Ity Personal Information Select security settings User access set by profile (recommended for most packages) Email Import Previous Next Desktop Integration Ity Chatter Settings

• Package is ready to be installed. Click Install to 'install'.

| dbsync 📼                                  | ch. Search                                                                   | Vishwanath Bomma + Help 🛛 | uickBooks Integration 🔹 |
|-------------------------------------------|------------------------------------------------------------------------------|---------------------------|-------------------------|
| Home DbSync Setup Accou                   | nts Opportunities Products Invoice Reports Dashboards DBSync Batch Process + |                           |                         |
| Quick Find Q,<br>Expand Al   Collepse All | Package Installer<br>QuickBooks Integration                                  |                           | Help for this Page 😜    |
| Force.com Home                            | Step 3. Install Package                                                      |                           | Step 3 of 3             |
| System Overview                           | The package is ready to be installed. Click Install to continue.             |                           |                         |
| Personal Setup                            |                                                                              |                           |                         |
| My Personal Information     Email         |                                                                              |                           | Previous Install Cancel |

• Install complete message will be displayed which confirms that DBSync Package is installed.

| dbsync 📼                                  | ch Searc                                | ۵                                                     | Vishwana                       | th Bomma * Help QuickBooks Integration * |
|-------------------------------------------|-----------------------------------------|-------------------------------------------------------|--------------------------------|------------------------------------------|
| Home DbSync Setup Accou                   | nts Opportunities Products              | Invoice Reports Dashboards DBSync B                   | atch Process +                 |                                          |
| Quick Find Q                              | Package Details<br>QuickBooks Integrati | ion (Managed)                                         |                                | Help for this Page 😔                     |
| Force.com Home                            | Follow any remaining st                 | leps in the app install guide to complete deployment. |                                |                                          |
| System Overview                           | Installed Package Detail                | Uninstall View Component                              | View Dependencies              |                                          |
| Personal Setup                            | Package Name                            | QuickBooks Integration                                | Version Number                 | 1.19                                     |
|                                           | Language                                | English                                               | First Installed Version Number | 1.19                                     |
| Inty Personal Information                 | Version Name                            | 1.19                                                  | Package Type                   | Managed                                  |
| <ul> <li>Email</li> <li>Import</li> </ul> | Namespace Prefix                        | AVSFQB                                                | API Access                     | Unrestricted Enable Restrictions         |
| Desktop Integration                       | Publisher                               | Avankia                                               | Modified By                    | Vishwanath Bommalapur, 2/26/2014 9:52 AM |
| Ity Chatter Settings                      | Description                             | Salesforce.com to QuickBooks Integration              |                                |                                          |
| Ity Social Accounts and Contacts          | Installed By                            | Vishwanath Bommalapur, 5/24/2013 9:24 AM              |                                |                                          |

| • | Go to setup   |
|---|---------------|
|   | Customize     |
|   | Account       |
|   | Page Layout   |
|   | Edit the Page |

- the Page Layout. Under the Page Layout drag the fields specified below to add it in Page Layout and Save.
  Fields: "Quickbooks Id", "QuickBooks Error"
  Button: "Update Account To QuickBooksOE"

| db                                                            | sync                                     | Search   |                | Searc            | •                                             |                                    |                    |                   |               |             | Vishwan          | ath Bomma                        | •                | Help           | Quic          | kBooks Ir     | ntegration      | D            |
|---------------------------------------------------------------|------------------------------------------|----------|----------------|------------------|-----------------------------------------------|------------------------------------|--------------------|-------------------|---------------|-------------|------------------|----------------------------------|------------------|----------------|---------------|---------------|-----------------|--------------|
| Home                                                          | DbSync Setup                             | Accounts | Opportunities  | Products         | Invoice                                       | Reports                            | Dashboards         | DBSync Bat        | h Process     | +           |                  |                                  |                  |                |               |               |                 |              |
| Create N<br>Recent I<br>Sens<br>Sens<br>Acan<br>Jack<br>C DBS | tema<br>Roma<br>Roint<br>Rogers<br>yns21 |          | Ger            | nePoint<br>I 🛯 🐱 | ontacta (2)                                   | Opportunitie                       | a 121   Gamera 121 | 1 Open Activities | I Activity    | History (2) | Notes & Atlache  | Customize P<br>tenta (2)   Parts | Page             | Edik Layo      | ut.   Printet | ile View   He | elp for this Pe | , <b>₀</b> [ |
| O DBS                                                         | vnc1                                     |          | Account Detail |                  |                                               |                                    | Edit Delete        | Include Offline   | Update Acc    | ount To QB  | OE               |                                  |                  |                |               |               |                 |              |
| <b>85</b> 0000                                                | 1000034                                  |          | Acc            | ount Owner       | Vishwa                                        | nath Bomm                          | alapur [Change]    |                   |               |             | Rating           | Cold                             |                  |                |               |               |                 |              |
|                                                               |                                          |          | Ac             | count Name       | GenePoint                                     | View Hiera                         | rchvi              |                   |               |             | Phone            | (650) 867-3                      | 3455             |                |               |               |                 |              |
| Rec.                                                          | ycle Bin                                 |          | Par            | ent Account      |                                               |                                    |                    |                   |               |             | Fax              | (650) 867-9                      | 895              |                |               |               |                 |              |
|                                                               |                                          |          | Acco           | unt Number       | CC978213                                      |                                    |                    |                   |               | Website     | http://www.      | geneg                            | agint.com        | m              |               |               |                 |              |
|                                                               |                                          |          | /              | Account Site     |                                               |                                    |                    |                   |               |             | Ticker Symbol    |                                  |                  |                |               |               |                 |              |
|                                                               |                                          |          |                | Туре             | Customer                                      | Channel                            |                    |                   |               |             | Ownership        | Private                          |                  |                |               |               |                 |              |
|                                                               |                                          |          |                | Industry         | Biotechnole                                   | o gy                               |                    |                   |               |             | Employees        | 265                              |                  |                |               |               |                 |              |
|                                                               |                                          |          | Ann            | ual Revenue      | \$30,000,00                                   | 0                                  |                    |                   |               |             | SIC Code         | 3712                             |                  |                |               |               |                 |              |
|                                                               |                                          |          | Della          | ing Address      | 345 Shorel<br>Mountain V<br>USA<br>Mountain V | ine Park<br>Iew, CA 940<br>Iew, CA | 143                |                   |               | 8           | hipping Address  | 345 Shorel<br>Mountain V<br>USA  | ine Pa<br>lew, C | ark<br>14 9404 | 3             |               |                 |              |
|                                                               |                                          |          | Custo          | mer Priority     | Low                                           |                                    |                    |                   |               |             | SLA              | Bronze                           |                  |                |               |               |                 |              |
|                                                               |                                          |          | SLA Exp        | piration Date    | 11/27/2012                                    | 1                                  |                    |                   |               | SL          | A Serial Number  | 7324                             |                  |                |               |               |                 |              |
|                                                               |                                          |          | Number         | of Locations     | 1                                             |                                    |                    |                   |               | Up          | sell Opportunity | Yes                              |                  |                |               | (             | . Churt         | -            |
|                                                               |                                          |          |                | Active           | Yes                                           |                                    |                    |                   |               |             |                  |                                  |                  |                |               |               | - Chat          | <u>_</u>     |
|                                                               |                                          |          |                | Created By       | Vishweneti                                    | Bommala                            | pur, 5/1/2013 10:  | 21 AM             |               |             | Last Modified By | Vishwanat                        | Barr             | melegu         | £ 2/26/20     | 014 12:15     | PM              |              |
|                                                               |                                          |          |                | Description      | Genomics                                      | company er                         | ngaged in mappi    | ng and sequenci   | ng of the hum | an genom    | e and developing | gene-based (                     | drugs            |                |               |               |                 |              |
|                                                               |                                          |          | Cu             | istom Links      | Billing                                       |                                    |                    |                   |               |             |                  |                                  |                  |                |               |               |                 |              |
|                                                               |                                          | •        | DBSync<br>Gu   | ickbooks Id      |                                               |                                    | Edit Delete        | Include Offline   | Update Acco   | ount To QB  | Q8 Error         | ]                                |                  |                |               |               |                 |              |

- Go to setup Customize Contact 'Page Layout Edit the Page Layout.
- Under the Page Layout drag the fields and buttons specified below to add it in Page Layout and Save.
  Fields: "Quickbooks Id", "QuickBooks Error", "QuickBooksName"
  Button: "Update Contact To QuickBooksOE"

| dbsync .                                                   | arch Searc                     |                                                            | Vishwand                                                   | th Bomma • Help QuickBooks Integration •                                                     |
|------------------------------------------------------------|--------------------------------|------------------------------------------------------------|------------------------------------------------------------|----------------------------------------------------------------------------------------------|
| Home DbSync Setup Acco                                     | unts Opportunities Products    | Invoice Reports Dashboards DBSync Ba                       | tch Process +                                              |                                                                                              |
| Create New   Recent Items  Jack Ropers  GanePoint  Anackia | Mr. Jack Ro                    | ogers<br>b                                                 |                                                            | Custonize Page   Edit Layout   Printable View   Help for this Page <table-cell></table-cell> |
| DESinc21     DESinc1     ESinc1     E000000034             | Contact Detail                 | Edit Delete Clone Reg                                      | weat Update Update Contact to Q80E                         | (336) 222-7050                                                                               |
|                                                            | Name                           | Mr. Jack Rogers                                            | Home Phone                                                 |                                                                                              |
| Recycle Bin                                                | Account Name                   | Burlington Textiles Corp of America                        | tiobile                                                    |                                                                                              |
|                                                            | Title                          | VP, Facilities                                             | Other Phone                                                |                                                                                              |
|                                                            | Department                     |                                                            | Fax                                                        | (336) 222-8000                                                                               |
|                                                            | Birthdate                      |                                                            | Email                                                      | irogers@burlington.com                                                                       |
|                                                            | Reports To                     | New Org Charl                                              | Assistant                                                  |                                                                                              |
|                                                            | Lead Source<br>Mailing Address | Web<br>525 S. Lexington Ave<br>Burlington, NC 27215<br>USA | Asst. Phone<br>Other Address                               |                                                                                              |
|                                                            | Languages                      |                                                            | Level                                                      |                                                                                              |
|                                                            | Created By                     | Vishwanath Bommalapur, 5/1/2013 10:21 AM                   | Last Modified By                                           | Vishwanath Bommalapur, 5/1/2013 10:21 AM                                                     |
|                                                            | Description                    |                                                            |                                                            |                                                                                              |
|                                                            | ♥ DBSync<br>Quickbooks Id      | Edit Delete Clone Reg                                      | GBlame<br>GB Error<br>west Update   Update Contact to GB0E | Jack Rogers-Burlington Textiles Corp of America                                              |

 New Buttons "Update Opportunity To QuickBooksOE\_New" and "Update Invoice from QuickBooksOE\_New" should be created in Salesforce Opportunity by referring the below steps.

Go to setup Customize Opportunity 'Buttons, Links and Actions' 'Button or Link. Enter the below mentioned details and save to create two buttons. Label: Update Opportunity To QuickBooksOE\_New Behavior: Execute JavaScript Display Type: Detail Page Button OnClick JavaScript: var URL="{

\$Api.Partner\_Server\_URL\_140}&QuickBooksoeCT={

 $\label{eq:started_started_st$ 

\$User.AVSFQuickBooks\_DBSync\_Idc}&profileName={

!\$User.AVSFQuickBooks\_\_DBSync\_Profile\_\_c\}&sessionId=\{!

\$Api.Session\_ID}&dbsyncPasswd={!\$User.AVSFQuickBooksDBSync\_Passwd\_c}"; window.open(URL,"DBSync","menubar=0,resizable=0,width=650,height=300");

| dbsync                                                               | ch Search                                               |                                                                                                    | Viatwanath Bomma. • Help QuickBooks Integration •                                                                                                    |
|----------------------------------------------------------------------|---------------------------------------------------------|----------------------------------------------------------------------------------------------------|----------------------------------------------------------------------------------------------------|
| Home DbSync Setup Accourt                                            | ts Opportunities Products                               | Invoice Reports Dashboards DBSync Batch Process                                                                                                    | • •                                                                                                    |
| Quick Find Q,<br>Expand AI   Collapse AI                             | Opportunity Custom Button or Link<br>Update Opportunity | To QBOE_New                                                                                                    | Help far this Page 🥹                                                                                                    |
| Force.com Home                                                       |                                                         |                                                                                                    |                                                                                                    |
|                                                                      | Custom Button or Link Det                               | Edit Delete Where is this used?                                                                                                    |                                                                                                    |
| System Overview                                                      | Label                                                   | Update Opportunity To QBOE_New                                                                                                    | Object Name Opportunity                                                                                                    |
|                                                                      | Name                                                    | Update_Opportunity_To_QBOE_New                                                                                                    |                                                                                                    |
| Personal Setup                                                       | Behavior                                                | Execute JavaScript                                                                                                    | Display Type Detail Page Button                                                                                                    |
| My Personal Information     Email     Import     Desktop Integration | OnClick JavaSoript                                      | var UBL=*19User.AVSFOBBODC_DBSync_Serverclipboe.mr5<br>[SUser.AVSFOBBOBC_Connection_TixtetcliAedroprocessold<br>(Doportunity.id)&dosyncl4=(5User.AVSFOBDBSync_Mclipbo<br>(154o) Session_DBJ&dosyncl4=(5User.AVSFOBDBSync_M<br>window.open(UBL_DBSync_*_menubaro.oresizable=0).witim=60.n | atLivi-(\$54);Pathier_Server_URL_14)(\$400eCT=<br>Indian_SFOB_Oportunity/NSFOB_Generate_Object_c) xml&recordid=<br>fileName=(\$User_N/SFOB_DBS;nc_Profile_c)&sessionid=<br>\$8\$##5_307;<br>eph=307; |
| My Chatter Settings                                                  | Description                                             |                                                                                                    |                                                                                                    |
| My Social Accounts and Contacts                                      |                                                         |                                                                                                    |                                                                                                    |
| App Setup Customize                                                  | Created By                                              | Vishwanath Bommalagur, 2/27/2014 8:07 AM<br>Edit Delete Where is this used?                                                                                                    | Modified By <u>Vishwanath Bommalagur</u> , 2/27/2014 11:44 AM                                                                                                    |

Label: Update Invoice from QuickBooksOE\_New Behavior: Execute JavaScript Display Type: Detail Page Button OnClick JavaScript: var URL="{

!\$User.AVSFQuickBooks\_QuickBooksOE\_DBSync\_Server\_c\}/QuickBooksoe.m?sfUrl=\{!

\$Api.Partner\_Server\_URL\_140}&QuickBooksoeCT={

 $\label{eq:started_started_st$ 

\$User.AVSFQuickBooks\_DBSync\_Idc}&profileName={

!\$User.AVSFQuickBooks\_\_DBSync\_Profile\_\_c\}&sessionId=\{!

\$Api.Session\_ID}&dbsyncPasswd={!\$User.AVSFQuickBooksDBSync\_Passwd\_c}"; window.open(URL,"DBSync","menubar=0,resizable=0,width=650,height=300");

| dbsync 📼                                                             | ch                                                       |                                                                                                    | Visitivanath Bomma • Help QuickBooks Integration •                                                                                                    |
|----------------------------------------------------------------------|----------------------------------------------------------|----------------------------------------------------------------------------------------------------|----------------------------------------------------------------------------------------------------|
| Home DbSync Setup Account                                            | nts Opportunities Products                               | Invoice Reports Dashboards DBSync Batch Process +                                                                                                    | •                                                                                                    |
| Quick Find Q,<br>Expand Al   Collapse Al                             | Opportunity Custom Button or Link<br>Update Invoice from | QBOE_New                                                                                                    | Help for this Page 🥹                                                                                                    |
| Force.com Home                                                       |                                                          |                                                                                                    |                                                                                                    |
|                                                                      | Custom Button or Link Det                                | Edit Delete Where is this used?                                                                                                    |                                                                                                    |
| System Overview                                                      | Label                                                    | Update Invoice from QBOE_New                                                                                                    | Object Name Opportunity                                                                                                    |
|                                                                      | Barne                                                    | Update_Invoice_from_QBOE_New                                                                                                    |                                                                                                    |
| Personal Setup                                                       | Behavior                                                 | Execute JavaScript                                                                                                    | Display Type Detail Page Button                                                                                                    |
| Ny Personal Information     Email     Import     Desktop Integration | OnClick JavaScript                                       | var UBL="19Juer AV8F0B_0BC6_D80jnc_ServerVigote m*84.thtp<br>[19Juer AV8F0B_0B_0BC_Connection_Tricket_(]spdieroosseden8bon<br>[19Juer AV8F0B_0B8jnc_jd(]&profileName=(19User AV8F0B_0B8jnc_<br>[19Juer AV8F0B_0B8jnc_Passwd_c];<br>window apenu[URL_1C95]nc_"menubar=0,sstable=0,width=650,height= | St-Ap Partner_Server_URL_140(%dpocCT=<br>CBSF_invoiceToinvoicexmikecondid=\Dpportunityid(%dbsyncd=<br>bync_Profile_c(%asessionid=()%Api Seasion_ID)&dbsyncPaaswd=<br>300°); |
| My Chatter Settings                                                  | Description                                              |                                                                                                    |                                                                                                    |
| My Social Accounts and Contacts                                      |                                                          |                                                                                                    |                                                                                                    |
| App Setup<br>Customize                                               | Created By                                               | Vishwanath Bommalapur, 2/27/2014 & 09 AM                                                                                                    | Modified By <u>Vishwanath Bommalapur</u> 2/27/2014 8:09 AM                                                                                                    |

• These new buttons along with the other required fields should be included in the page layout by following the below steps.

## Go to setup Customize Opportunity 'Page Layout' Edit the Page Layout.

- Under the Page Layout drag the fields specified below to add it in Page Layout.
  Fields: "Quickbooks Id", "Primary Contact", "Generate", "QuickBooks Error"
  Buttons: "Update Opportunity To QuickBooksOE\_New", "Update Invoice from QuickBooksOE\_New"

| dbsync                                                 | Search     | 54                           | arch                            |                         |            |                  |                                |                                    | Viahwanat                          | h Bomma •       | Help                 | QuickBo                  | oks Integratio      |       |
|--------------------------------------------------------|------------|------------------------------|---------------------------------|-------------------------|------------|------------------|--------------------------------|------------------------------------|------------------------------------|-----------------|----------------------|--------------------------|---------------------|-------|
| Home DbSync Setup                                      | Accounts 0 | pportunities Produc          | s Invoice I                     | Reports Dast            | boards     | DBSync Batch Pr  | ocess                          | +                                  |                                    |                 |                      |                          |                     |       |
| Create New                                             | • @        | Opportunity<br>Opp_Vish      |                                 |                         |            |                  |                                |                                    |                                    | Customize Pag   | je   Edit Ley        | yout   Printable Vie     | w   Help for this P | apa 🥹 |
| Avankia2014 Vish     Vishwanath Bommalapur     Avankia | Орр        | coice (2)   Guotes (2)   Pr  | ducta (Standard Pr              | En Book) (1)   Op       | Delete     | Clone • Update 0 | 0)   <u>Note</u><br>pportunity | a & Atlachmenta )<br>y To QBOE_New | 0   <u>Conta</u>                   | 2.Roke (2)   Pe | utosca (2)<br>DE_New | Competitors (0           | Slage Haton         | Y [2] |
| DBSvnc21                                               |            | Opportunity Own              | r 🖂 <u>Vishwana</u>             | th Bommalapur           | (Chance)   |                  |                                | E                                  | Amount                             | \$50,000.00     |                      |                          |                     |       |
| Jack Hopers     GeneRoint                              |            | Opportunity Nam              | <ul> <li>One Vish</li> </ul>    |                         |            |                  |                                | Expected                           | Revenue                            | 3/27/2014       |                      |                          |                     | -     |
| DBS/nc1                                                |            | Account Nam                  | <ul> <li>Avankia2014</li> </ul> | Vish                    |            |                  |                                |                                    | Next Step                          | 212712014       |                      |                          |                     |       |
| 000000034                                              |            | Tyr                          | e contractor                    |                         |            |                  |                                |                                    | Stage                              | Closed Won      |                      |                          |                     |       |
|                                                        |            | Lead Source                  |                                 |                         |            |                  |                                | Prob                               | sbility (%)                        | 100%            |                      |                          |                     |       |
| -                                                      |            |                              |                                 |                         |            |                  | P                              | rimary Campaig                     | n Source                           |                 |                      |                          |                     |       |
| Recycle Bin                                            |            | Order Numb                   | r                               |                         |            |                  |                                | Main Comp                          | petitor(s)                         |                 |                      |                          |                     |       |
|                                                        |            | Current Generator(           | 0                               |                         |            |                  | De                             | eliveryilmstallatic                | on Status                          |                 |                      |                          |                     |       |
|                                                        |            | Tracking Number              | r                               |                         |            |                  |                                |                                    |                                    |                 |                      |                          |                     |       |
|                                                        |            | Created                      | Vishwanath B                    | <u>Bommalapur</u> , 2/2 | 7/2014 8:2 | 5 AM             |                                | Last Mo                            | dified By                          | Vishwanath B    | lommalar             | <u>tur</u> , 2/27/2014 2 | 17 PM               |       |
|                                                        |            | Descriptio                   | •                               |                         |            |                  |                                |                                    |                                    |                 |                      |                          |                     |       |
|                                                        |            | Custom Link                  | Delivery Stat                   | <u>45</u>               |            |                  |                                |                                    |                                    |                 |                      |                          |                     |       |
|                                                        | ▼ D8       | Sync<br>Genera<br>Quickbooks | e<br>d                          | Edit                    | Delete     | Cione * Update 0 | pportunity                     | Primary<br>y To QBDE_New           | Q8 Error<br>y Contact<br>Update In | voice from QBD  | DE_New               |                          | Chat                | я     |

• Move Invoices from the Opportunity Related List to the page layout.

• Click on Invoices in the Related List Section and hit "edit properties" button. Select columns as Invoices, Invoice number, Total Invoice Amount, Payments, Balance, Days Outstanding, and Transaction Date. Save the opportunity 'page layout'.

| db                                          | sync                           | Search   |                                |                            | Sear                 | ch             |               |                    |              |                   |                | Vishwana           | th Bomma •    | Help                                   | QuickBook                           | Integration •                           | ) |
|---------------------------------------------|--------------------------------|----------|--------------------------------|----------------------------|----------------------|----------------|---------------|--------------------|--------------|-------------------|----------------|--------------------|---------------|----------------------------------------|-------------------------------------|-----------------------------------------|---|
| Home                                        | DbSync Setup                   | Accounts | Oppor                          | tunities                   | Products             | Invoice        | Reports       | Dashboards         | DBSyn        | c Batch Proce     | ss +           |                    |               |                                        |                                     |                                         |   |
| Create N<br>Recent II<br>© DESa<br>2) Jacki | kne<br>Iems<br>Inc21<br>Rogens |          | Dep<br>De<br>+ Show<br>Invoice | ortunity<br>BSync:<br>Feed | 21<br>11.121   Possi | ucta (Standard | Price Book) ( | 1)   Open Activity | un 121   Act | ikity History (2) | Notes & Atlach | tmente 101   Sonte | Customize Pag | pe   Edit Layout  <br>ectosca (2)   Sa | Printable View  <br>empetitions (2) | Help for this Page<br>Slage History (2) |   |
| <ul> <li>Gene</li> <li>Avanit</li> </ul>    | <u>Hoint</u><br>Ha             |          | Opports                        | unity Det                  | ail                  |                |               | Edit Delete        | Clone *      | Update Oppo       | rtunity To Q80 | E Update Invoice   | from QBOE     |                                        |                                     |                                         |   |
| O DESI                                      | nc1                            |          |                                | Opports                    | unity Owner          | Vistwa         | nath Bomm     | halapur (Chance)   |              |                   |                | Amount             | \$50,000.00   |                                        |                                     |                                         |   |
| <u>6000</u>                                 | 000034                         |          |                                |                            | Private              |                |               |                    |              |                   | Eq             | pected Revenue     | \$50,000.00   |                                        |                                     |                                         |   |
|                                             |                                |          |                                | Opport                     | tunity Name          | DBSync21       |               |                    |              |                   |                | Close Date         | 2/25/2014     |                                        |                                     |                                         |   |
| Reca                                        | cle Bin                        |          |                                | Ab                         | count Name           | Avantsia       |               |                    |              |                   |                | Next Step          | Olever diller |                                        |                                     |                                         |   |
|                                             |                                |          |                                |                            | Type                 |                |               |                    |              |                   |                | Stage              | closed won    |                                        |                                     |                                         |   |
|                                             |                                |          |                                |                            | can position         |                |               |                    |              |                   | Primary C      | ampaign Source     | 10079         |                                        |                                     |                                         |   |
|                                             |                                |          |                                | On                         | der Number           |                |               |                    |              |                   | Mai            | in Competitor(s)   |               |                                        |                                     |                                         |   |
|                                             |                                |          |                                | Current G                  | enerator(s)          |                |               |                    |              |                   | Deliveryiln    | stallation Status  |               |                                        |                                     |                                         |   |
|                                             |                                |          |                                | Track                      | ing Number           |                |               |                    |              |                   |                |                    |               |                                        |                                     |                                         |   |
|                                             |                                |          |                                |                            | Created By           | Vishwanat      | h Bommala     | pur, 2/25/2014 7   | 45 AM        |                   | 1              | Last Modified By   | Vishwanath B  | Bommalapur, 2                          | 26/2014 6:42                        | AM                                      |   |
|                                             |                                |          |                                |                            | Description          |                |               |                    |              |                   |                |                    |               |                                        |                                     |                                         |   |
|                                             |                                |          |                                | Cu                         | stom Links           | Delivery S     | tatus         |                    |              |                   |                |                    |               |                                        |                                     |                                         |   |
|                                             |                                |          | DBSync                         | ;                          |                      |                |               |                    |              |                   |                |                    |               |                                        |                                     |                                         | _ |
|                                             |                                |          |                                |                            | Generate             |                |               |                    |              |                   |                | Q8 Error           |               |                                        |                                     | Chat                                    | 7 |
|                                             |                                |          |                                | Qui                        | ickbooks Id          |                |               |                    |              |                   |                | Primary Contact    |               |                                        |                                     |                                         |   |
|                                             |                                |          |                                |                            |                      |                |               | Edit Delete        | Clone *      | Update Oppo       | rtunity To Q80 | Update Invoice     | from QBOE     |                                        |                                     |                                         |   |
|                                             |                                |          | Invoi                          | ce                         |                      |                |               | New Invoice        |              |                   |                |                    |               |                                        |                                     | Invoice Help 🔅                          | ) |
|                                             |                                |          | Action                         | Invoices                   |                      | Invoice Numb   | ar.           | т                  | otal Invoice | Amount            | Paymenta       | Balance            | Da            | ys Outstandin                          | g Sync Date                         |                                         |   |
|                                             |                                |          | Edit   Del                     | 00000000                   | 137                  | 5              |               |                    | \$50         | 0,000.00          | \$0.00         | \$50,000.00        | )             |                                        | 1 2/25/2014                         | 8:01 AM                                 |   |

Go to Setup

Customize Opportunity Opportunity Products

Edit Page Layout to move 'QuickBooksID' field to the page layout.

| db                | sync         | Search.  |                             | Search                                  | 0                             |                     |                    |                                        |                | Vishwan                           | ath Bomma •         | Help       | QuickBooks Integration •                    | )      |
|-------------------|--------------|----------|-----------------------------|-----------------------------------------|-------------------------------|---------------------|--------------------|----------------------------------------|----------------|-----------------------------------|---------------------|------------|---------------------------------------------|--------|
| Home              | DbSync Setup | Accounts | Opportunities               | Products                                | Invoice                       | Reports             | Dashboards         | DB Sync Batch Proces                   | s +            |                                   |                     |            |                                             |        |
| Create Recent In  | ew           | •        | Opportunity Prod<br>GenWatt | <sup>duct</sup><br>Diesel               | 200kW                         | for DE              | 3Sync21            |                                        |                |                                   |                     | Edit Lay   | out   Printable View   Help for this Page 🌖 | •<br>( |
| ⊘ DBSy            | <u>nc21</u>  |          | Opportunity Prod            | uct Detail                              |                               |                     | Edit Delete        |                                        |                |                                   |                     |            |                                             | -U     |
| A/ Jack F         | Rogers       |          |                             | portunity                               | DB9ync21                      |                     |                    |                                        |                | Date                              | 2/25/2014           |            |                                             |        |
| Gene              | Point        |          |                             | Product                                 | Gen///aft D                   | lesel 200k          | W.                 |                                        |                | Total Price                       | \$50,000.00         |            |                                             |        |
|                   | 22           |          | Pro                         | duct Code                               | GC1040                        |                     |                    |                                        |                |                                   |                     |            |                                             |        |
|                   | 000034       |          |                             | List Price                              | \$25,000.0                    | )                   |                    |                                        |                |                                   |                     |            |                                             |        |
| <b>100</b> 210010 | 0000004      |          | 5                           | Sales Price                             | \$25,000.0                    | 0                   |                    |                                        |                |                                   |                     |            |                                             |        |
|                   |              |          |                             | Quantity                                | 2.00                          |                     |                    |                                        |                |                                   |                     |            |                                             |        |
| 😨 Recy            | cle Bin      | -        |                             |                                         |                               |                     |                    |                                        |                |                                   |                     |            |                                             | _      |
|                   |              |          | VQBSync<br>Quie<br>Une D    | Ckbooks Id<br>Created By<br>Jescription | <u>Vishwanat</u><br>DBSync Av | h Bommala<br>anitia | Edit Delete        | 47 AM                                  | ,              | Last Modified By                  | <u>Vishwanath I</u> | Bommelaps  | <u>#</u> 2/25/2014 7:47 AM                  |        |
|                   |              |          |                             | Copy                                    | right © 2000                  | -2014 sale          | sforce.com, inc. A | ll rights reserved.   <u>Privacy S</u> | tatement i Seo | <u>uritr Statement</u> i <u>T</u> | erms of Use   5     | 08 Complia | <u>21C8</u>                                 |        |
|                   |              |          |                             |                                         |                               |                     |                    |                                        |                |                                   |                     |            | Chat                                        |        |

• New Button "Update Product To QuickBooksOE\_New" should be created in Salesforce Product by referring the below steps.

Go to setup

Customize Product 'Buttons and Links' 'Button or Link. Enter the below mentioned details and save to create two buttons. Label: Product To QuickBooksOE\_New Behavior: Execute JavaScript Display Type: Detail Page Button OnClick JavaScript: var URL ="{

 $!\User.AVSFQuickBooks\_QuickBooksOE\_DBSync\_Server\_c\}/QuickBooksoe.m?sessionId=\[!]$ 

\$Api.Session\_ID}&sfUrl={

 $\label{eq:subscreation_ticket} \\ \end{ticked} \end{ticket} \end{ticket} \\ \end{ticked} \\ \end{ticket} \end{ticket} \\ \end{ticket} \\ \end{ti$ 

!Product2.Id\}&dbsyncId=\{!

\$User.AVSFQuickBooksDBSync\_Idc}&profileName={

!\$User.AVSFQuickBooks\_\_DBSync\_Profile\_\_c\}&dbsyncPasswd=\{!

\$User.AVSFQuickBooksDBSync\_Passwd\_c}"; window.open(URL,"DBSync","menubar=0,resizable=0,width=650,height=300");

| dbsync                                                                                                    | Search See                    | ch                                                                                                    | Vishwansth Bomma * Help QuickBooks Integration *                                                                                                    |  |  |  |  |  |  |
|----------------------------------------------------------------------------------------------------|-------------------------------|----------------------------------------------------------------------------------------------------|----------------------------------------------------------------------------------------------------|--|--|--|--|--|--|
| Home DbSync Setup A                                                                                                 | counts Opportunities Products | Invoice Reports Dashboards DBSync Batch Process +                                                                                                    |                                                                                                    |  |  |  |  |  |  |
| Quick Find         Quick Find         Product Custom Button or Link         Help for the Update Product to QBOE_New |                               |                                                                                                    |                                                                                                    |  |  |  |  |  |  |
| Force.com Home                                                                                                    | Custom Button or Link De      | tall Edit Delete Where is this used?                                                                                                    |                                                                                                    |  |  |  |  |  |  |
| System Overview                                                                                                    | Label                         | Update Product to QBOE_New                                                                                                    | Object Name Product                                                                                                    |  |  |  |  |  |  |
|                                                                                                    | Same                          | Update_Product_to_QBOE_New                                                                                                    |                                                                                                    |  |  |  |  |  |  |
| Personal Setup                                                                                                    | Behavior                      | Execute JavaScript                                                                                                    | Display Type Detail Page Button                                                                                                    |  |  |  |  |  |  |
| My Personal Information     Email     Import                                                                        | OnClick JavaScript            | var URL ='(\$User.AVSFGB_GBOE_DBS)mc_Serverc)rabse m7sessioni<br>(\$User.AVSFGB_GBOE_Connection_Tricket(\$pd)=processatinition_S<br>(\$User.AVSFGB_DBS)mc_id=_(\$profileNamen(\$User.AVSFGB_DBS)mc_id=_bsprofileNamen(\$User.AVSFGB_DBS)mc_id=_bsprofileNamen(\$User.AVSFGB_DS)mc_id=_bsprofileNamen(\$User.AVSFGB_DS)mc_id=_bsprofil | (d=)\$Api.Session_ID)&sfUri=(ISApi.Partner_Server_URL_140)&qboeCT=<br>)FGB_Item.xm&recordid=(Product2.1d)&dbsyncid=<br>rc_Profile_c}&ddbsyncPasswd=(\$User.AV\$FGB_D00Sync_Passwd_cf",<br>07; |  |  |  |  |  |  |
| <ul> <li>Desktop Integration</li> </ul>                                                                             | Description                   |                                                                                                    |                                                                                                    |  |  |  |  |  |  |
| My Chatter Settings                                                                                                 |                               |                                                                                                    |                                                                                                    |  |  |  |  |  |  |
| In the social accounts and control                                                                                  | CIS Created By                | Vishwanath Bommalapur, 2/27/2014 8:11 AM                                                                                                    | Modified By Vishwanath Bommalapur, 2/27/2014 2:59 PM                                                                                                    |  |  |  |  |  |  |
| App Setup                                                                                                    |                               | Edit Delete Where is this used?                                                                                                    |                                                                                                    |  |  |  |  |  |  |
| Go to Setup     Customize                                                                                           |                               |                                                                                                    |                                                                                                    |  |  |  |  |  |  |

Product

'Page Layout' fields to add is "QuickBooks Item type", "QuickBooks Id", "QuickBooks Error", "COGS" and "OnHand" and Buttons
 "Update Product To QuickBooksOE\_New" to the page layout.

| db         | sync                 | C Bearch See |                     |               |           | n.          |                    |           |                    |           | Vishwana        | Vishwanath Bomma • Help QuickBooks Integration • |              |                          |                   |    |  |
|------------|----------------------|--------------|---------------------|---------------|-----------|-------------|--------------------|-----------|--------------------|-----------|-----------------|--------------------------------------------------|--------------|--------------------------|-------------------|----|--|
| Home       | DbSync Setup         | Accounts     | Opportunities       | Products      | Invoice   | Reports     | Dashboards         | DBSync B  | atch Process       | +         |                 |                                                  |              |                          |                   |    |  |
| Create     | New_                 | •            | Broduct             | t Diesel      | 200kW     |             |                    |           |                    |           |                 |                                                  |              |                          |                   |    |  |
| Recent     | llems                |              | Sack to List: Produ | cta           |           |             |                    |           |                    |           |                 | Customize Peg                                    | e   Edit Løy | out   Printable View     | Help for this Pag | •• |  |
| i Cons     | Nish<br>Nia2014 Vish |              |                     |               |           |             |                    | Standar   | (Price 11)   Price | Books (1) |                 |                                                  |              |                          |                   | Ĩ  |  |
| 1 Vist     | wanath Bommalapu     | II F         | Product Detail      |               |           |             | Edit Delete        | Clone Up  | date Product to G  | abot_New  |                 |                                                  |              |                          |                   |    |  |
| DE5        | binc21               |              | Pr                  | oduct name    | GC1040    | iesel 200kv | 1                  |           |                    |           | Product Family  | *                                                |              |                          |                   |    |  |
| ) Jac      | Rogers               |              |                     | Created By    | Vishwanat | h Bommala   | pur, 5/1/2013 10:3 | 1 AM      |                    | L         | ist Modified By | Vishwanath B                                     | ommalap      | <u>ur</u> , 2/26/2014 12 | 33 PM             |    |  |
|            | erons<br>binct       | _            | Product             | Description   |           |             |                    |           |                    |           |                 |                                                  |              |                          |                   |    |  |
| <b>800</b> | 0000034              | •            | DBSync              | a Herri Turce |           |             |                    |           |                    |           | OB Freez        | 1                                                |              |                          |                   |    |  |
|            |                      |              | Qu                  | ickbooks ld   |           |             |                    |           |                    |           | OnHand          |                                                  |              |                          |                   |    |  |
| ON HOR     | Cycle Bin            |              |                     | COGS          |           |             |                    |           |                    |           |                 |                                                  |              |                          |                   |    |  |
| ٠          | Go to setur          | h            |                     |               |           |             |                    |           |                    |           |                 |                                                  |              |                          |                   |    |  |
|            |                      | ,            |                     |               |           |             |                    |           |                    |           |                 |                                                  |              |                          |                   |    |  |
|            | Customize            |              |                     |               |           |             |                    |           |                    |           |                 |                                                  |              |                          |                   |    |  |
|            |                      |              |                     |               |           |             |                    |           |                    |           |                 |                                                  |              |                          |                   |    |  |
|            | Users                |              |                     |               |           |             |                    |           |                    |           |                 |                                                  |              |                          |                   |    |  |
|            | 'Page Lavo           | ut'          |                     |               |           |             |                    |           |                    |           |                 |                                                  |              |                          |                   |    |  |
|            |                      | at           |                     |               |           |             |                    |           |                    |           |                 |                                                  |              |                          |                   |    |  |
|            | Edit the Pa          | ge Layo      | ut. Under ti        | he Page       | Layou     | t drag t    | he fields a        | ind butte | ons specif         | ied bel   | ow to add       | d it in Pag                                      | e Lay        | out and S                | ave.              |    |  |
|            | • Fie                | eld "DBS     | Sync Id"            |               |           |             |                    |           |                    |           |                 |                                                  |              |                          |                   |    |  |
|            | - Fi€<br>● Fi€       | eld "DBS     | Sync Passw          | URL"          |           |             |                    |           |                    |           |                 |                                                  |              |                          |                   |    |  |
|            | • Fie                | eld "DBS     | Sync Profile        | "             |           |             |                    |           |                    |           |                 |                                                  |              |                          |                   |    |  |